# ASA 7.2(2): (SVC) del cliente VPN SSL para el Internet pública VPN en un ejemplo de configuración del palillo

### Contenido

Introducción prerrequisitos Requisitos Componentes Utilizados Convenciones Antecedentes Configurar Diagrama de la red Configuraciones ASA 7.2(2) usando el ASDM 5.2(2) Configuración CLI ASA 7.2(2) Establezca la Conexión VPN SSL con el SVC Verificación Troubleshooting Información Relacionada

## **Introducción**

Este documento describe cómo configurar Adaptive Security Appliance (ASA) 7.2.2 para realizar SSL VPN en un solo sentido. Esta configuración se aplica a un caso específico en el que ASA no permite tunelización dividida y los usuarios se conectan directamente al ASA antes de que se les permita entrar a Internet.

**Note**: En la Versión de ASA 7.2.2, la palabra clave de la intra-*interfaz del* comando configuration mode del **permiso del trafico de seguridad igual** permite que todo el tráfico ingrese y salga la misma interfaz (no apenas tráfico IPSec).

### prerrequisitos

#### **Requisitos**

Asegúrese de cumplir estos requisitos antes de intentar esta configuración:

- El dispositivo de seguridad del concentrador ASA necesita funcionar con la versión 7.2.2
- (SVC) 1.x del Cliente Cisco SSL VPNNote: Descargue el paquete del cliente VPN SSL (sslclient-win\*.package) de la descarga de software de Cisco (clientes registrados solamente).

Copie SVC a memoria flash en el ASA. SVC debe ser descargado a los ordenadores del usuario remoto para establecer la conexión VPN SSL con el ASA. Refiera a <u>instalar a la</u> <u>sección del software de SVC de la</u> *guía del comando line configuration del dispositivo del Cisco Security, versión 7.2* para más información.

#### **Componentes Utilizados**

La información que contiene este documento se basa en las siguientes versiones de software y hardware.

- El dispositivo de seguridad adaptante de las Cisco 5500 Series (el ASA) ese funciona con la versión de software 7.2(2)
- Versión del Cliente Cisco SSL VPN para Windows 1.1.4.179
- PC que ejecuta Windows 2000 Professional o Windows XP
- Versión 5.2(2) del Cisco Adaptive Security Device Manager (ASDM)

La información que contiene este documento se creó a partir de los dispositivos en un ambiente de laboratorio específico. Todos los dispositivos que se utilizan en este documento se pusieron en funcionamiento con una configuración verificada (predeterminada). Si la red está funcionando, asegúrese de haber comprendido el impacto que puede tener cualquier comando.

#### **Convenciones**

Consulte <u>Convenciones de Consejos Técnicos de Cisco</u> para obtener más información sobre las convenciones sobre documentos.

### **Antecedentes**

El (SVC) del cliente VPN SSL es una tecnología de tunelización VPN que da a usuarios remotos las ventajas de un cliente del IPSec VPN sin la necesidad de los administradores de la red de instalar y de configurar a los clientes del IPSec VPN en las computadoras remotas. SVC utiliza la encripción de SSL que está ya presente en la computadora remota así como el login del WebVPN y la autenticación del dispositivo de seguridad.

Para establecer una sesión SVC, el usuario remoto ingresa el IP Address de una interfaz del WebVPN del dispositivo de seguridad en el hojeador, y el hojeador conecta con esa interfaz y visualiza a la pantalla de inicio de sesión del WebVPN. Si el usuario satisface el login y la autenticación, y el dispositivo de seguridad identifica al usuario como requerir SVC, el dispositivo de seguridad descarga SVC a la computadora remota. Si el dispositivo de seguridad identifica al usuario como teniendo la opción para utilizar SVC, el dispositivo de seguridad descarga SVC a la computadora remota utilizar SVC, el dispositivo de seguridad descarga SVC a la computadora remota utilizar SVC, el dispositivo de seguridad descarga SVC a la computadora remota mientras que presenta un link en la pantalla del usuario para saltar la instalación de SVC.

Después de descargar, el SVC instala y se configura, y después el SVC permanece o se desinstala (dependiendo de la configuración) de la computadora remota cuando la conexión termina.

## **Configurar**

En esta sección encontrará la información para configurar las funciones descritas en este

documento.

**Note**: Utilice la herramienta <u>Command Lookup Tool</u> (<u>clientes registrados solamente</u>) para obtener más información sobre los comandos utilizados en esta sección.

#### Diagrama de la red

En este documento, se utiliza esta configuración de red:

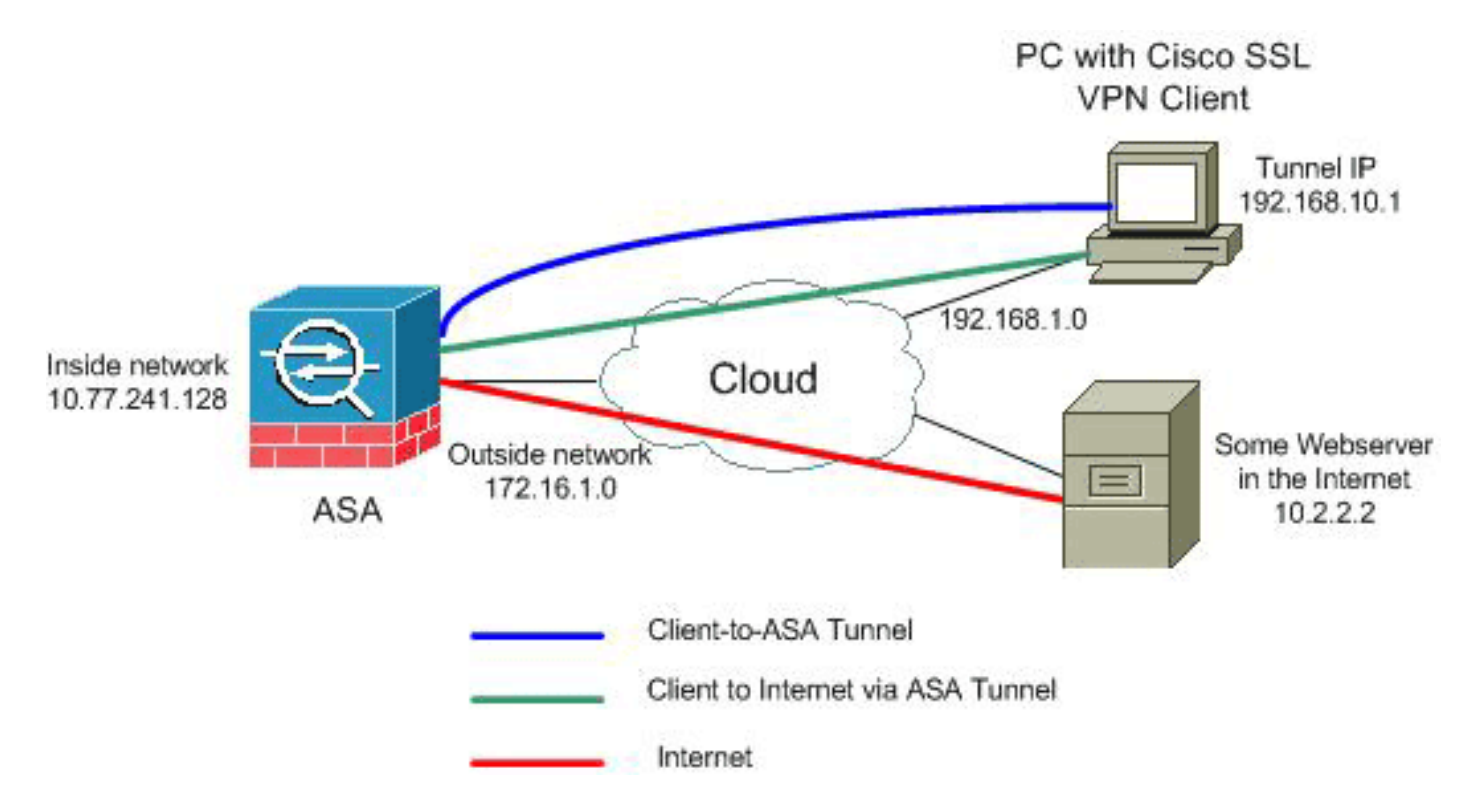

**Note**: Los esquemas de direccionamiento IP usados en esta configuración no son legalmente enrutables en Internet. Son las direcciones <u>RFC1918</u> que se han utilizado en un entorno de laboratorio.

#### Configuraciones ASA 7.2(2) usando el ASDM 5.2(2)

Este documento asume las configuraciones básicas, tales como configuración de la interfaz, es hecho ya y de trabajo correctamente.

**Note**: Consulte <u>Cómo Permitir el Acceso HTTPS para el ASDM</u> para que el ASA sea configurado por el ASDM.

**Note**: El WebVPN y el ASDM no se pueden habilitar en la misma interfaz ASA a menos que cambie los números del puerto. Consulte <u>ASDM y WebVPN Habilitados en la Misma Interfaz de</u> <u>ASA</u> para obtener más información.

Complete estos pasos para configurar el SSL VPN en un palillo en el ASA:

- 1. Elija el **Configuration (Configuración) > Interfaces (Interfaces)**, y marcan el **tráfico del habilitar entre dos o más host conectados con el mismo** rectángulo de **comprobaciones de interfaz** para permitir que el tráfico SSL VPN ingrese y salga lo mismo interconecte.
- 2. Haga clic en Apply

| (Aplic | car).                                                                                           |             |         |                   |               |                 |  |
|--------|-------------------------------------------------------------------------------------------------|-------------|---------|-------------------|---------------|-----------------|--|
| Conf   | iguration ≻ Interfaces                                                                          |             |         |                   |               |                 |  |
|        | Interface                                                                                       | Name        | Enabled | Security<br>Level | IP Address    | Subnet Mask     |  |
| Ethe   | ernet0/0                                                                                        | inside      | Yes     | 100               | 10.77.241.142 | 255.255.255.192 |  |
| Ethe   | ernet0/1                                                                                        | outside     | Yes     | 0                 | 172.16.1.1    | 255.255.255.0   |  |
| Ethe   | ernet0/2                                                                                        |             | No      |                   |               |                 |  |
| Ethe   | ernet0/3                                                                                        |             | No      |                   |               |                 |  |
| Mar    | nagement0/0                                                                                     |             | No      |                   |               |                 |  |
|        |                                                                                                 |             |         |                   |               |                 |  |
|        | <b></b>                                                                                         | Please wail |         |                   |               |                 |  |
|        | Please wait while ASDM is delivering the command(s) to the device Parsing running configuration |             |         |                   |               |                 |  |
|        |                                                                                                 |             |         |                   |               |                 |  |
|        | Enable traffic between two or more interfaces which are configured with same security levels    |             |         |                   |               |                 |  |
|        | Enable traffic between two or more hosts connected to the same interface                        |             |         |                   |               |                 |  |
|        | Apply Reset                                                                                     |             |         |                   |               |                 |  |

Note: Aquí está el comando de configuración CLI equivalente:

3. Elija la configuración > el VPN > la administración de IP Address > a las agrupaciones IP > Add para crear un pool de la dirección IP nombrado

|         | 🚰 Add IP Pool  |         |            |       |
|---------|----------------|---------|------------|-------|
|         |                |         |            |       |
|         | Name:          |         | vpnpool    |       |
|         | Starting IP Ad | ldress: | 192.168.10 | .1    |
|         | Ending IP Add  | iress:  | 192.168.10 | .254  |
|         | Subnet Mask:   |         | 255.255.25 | 5.0 💌 |
|         |                |         |            |       |
| vonpool | ОК             | C       | ancel      | Help  |

- 4. Haga clic en Apply (Aplicar). Note: Aquí está el comando de configuración CLI equivalente:
- 5. WebVPN del permiso:Elija la configuración > el VPN > el WebVPN > el acceso del WebVPN, y seleccione la interfaz exterior.Haga clic el permiso.Marque la lista desplegable del grupo de túnel del permiso en la casilla de verificación de la página de registro del WebVPN para permitir que los usuarios elijan a sus grupos correspondientes de la página de registro.

| Configuration > VPN > WebVPN | N > WebVPN Access                                              |         |
|------------------------------|----------------------------------------------------------------|---------|
| VPN Wizard                   | -WebVPN Access                                                 |         |
| 🗄 🚰 General                  | 1                                                              |         |
| E-N KE                       | Configure access parameters for WebVPN.                        |         |
| E-IB IPSec                   |                                                                |         |
| - Address Management         |                                                                |         |
| Assignment                   |                                                                |         |
| P Pools                      |                                                                |         |
| - W NAC                      | Interface WebVPN Enabled                                       | Enable  |
| E-F WebVPN                   | inside No                                                      |         |
| WebVPN Access                | (outside Yes                                                   | Disable |
| Provies                      |                                                                |         |
| APCE                         |                                                                |         |
| Auto Signon                  |                                                                |         |
| Cache                        |                                                                |         |
| Content Rewrite              |                                                                |         |
| Java Trustnoint              |                                                                |         |
| - Drovy Bunges               | Port Number: 443                                               |         |
| Servers and LIPLs            |                                                                |         |
| Dort Forwarding              | Default Idle Timeout: 1800 seconds                             |         |
| Webness Oustomize            |                                                                |         |
| ACL n                        | May Sessional imit                                             |         |
| Encoding                     |                                                                |         |
| SCI VIDI Cleat               | Minh Minneny Sizer                                             |         |
| SSL VPIN CIERL               | yvebyphy wempry size. So So I total physical memory            |         |
| SSO Servers                  | Figure Transit Croup Dran down List on Web//2011 onin Dana     |         |
| E-mail Proxy                 | The Enduce Turnici Oroup brop-down List on Web Yrit Eogin Page |         |
| 1 1                          |                                                                |         |
|                              | Apply Reset                                                    |         |
|                              |                                                                |         |

Haga clic en Apply (Aplicar).Elija la **configuración > el VPN > el WebVPN > al cliente VPN SSL > Add** para agregar la imagen del cliente VPN SSL de memoria flash del ASA.

| 🕱 Add SSL YPN Llient Image             |                  |       |                        |            |         |      |  |  |
|----------------------------------------|------------------|-------|------------------------|------------|---------|------|--|--|
|                                        |                  |       |                        |            |         |      |  |  |
|                                        |                  |       |                        |            |         | _    |  |  |
| Flash SVC In                           | nage:            |       |                        | Bro        | wse Fla | ash  |  |  |
|                                        |                  |       |                        |            |         |      |  |  |
|                                        |                  |       |                        |            | Upload. |      |  |  |
|                                        |                  |       |                        |            |         |      |  |  |
|                                        |                  | -     |                        |            |         |      |  |  |
|                                        | ок               |       | Cancel                 | Help       |         |      |  |  |
| 付 Browse Flash Di                      | alog             |       |                        |            |         |      |  |  |
|                                        |                  |       |                        |            |         |      |  |  |
| Folders                                |                  | Files | S                      |            |         |      |  |  |
| 🖃 🥏 disk0:                             |                  |       | FileName 🔺             | Size (byte | s)      | Date |  |  |
|                                        | <br>unto archiva |       | asdm-603.bin           | 6,85       | 1,212   | 01/0 |  |  |
|                                        | pto_archive      |       | asa803-k8.bin          | 14,63      | 5,008   | 01/0 |  |  |
|                                        |                  |       | admin.cfg              |            | 1,220   | 09/2 |  |  |
|                                        |                  |       | anyconnect-win-2.0.0   | 2,63       | 5,734   | 08/1 |  |  |
|                                        |                  |       | asdm-602.bin           | 6,88       | 9,764   | 01/0 |  |  |
|                                        |                  |       | asa722-k8.bin          | 8,31:      | 2,832   | 02/1 |  |  |
|                                        |                  |       | asdm-522.bin           | 5,62       | 3,108   | 02/1 |  |  |
|                                        |                  |       | asa802-k8.bin          | 14,52      | 4,416   | 01/0 |  |  |
|                                        |                  |       | old_running.cfg        |            | 1,841   | 09/2 |  |  |
|                                        |                  |       | sslclient-win-1.1.4.17 | 41         | 8,765   | 03,1 |  |  |
|                                        |                  |       |                        |            |         |      |  |  |
| File Name: sslclient-win-1.1.4.179.pkg |                  |       |                        |            |         |      |  |  |
|                                        |                  | 1     |                        |            |         |      |  |  |
|                                        |                  |       |                        |            |         |      |  |  |
|                                        | 0                | к     | Cancel                 | Refr       | resh    |      |  |  |

Click

|     | 🎼 Add SSL VPN Clien    | t Image        |                         |      |            |
|-----|------------------------|----------------|-------------------------|------|------------|
|     | Flash SVC Ima <u>c</u> | je: disk0:/ssl | client-win-1.1.4.179.pk | g [  | Browse Fla |
|     |                        |                |                         |      | Upload.    |
| OK. |                        | ок             | Cancel                  | Help | Clic       |

k OK.Casilla de verificación del cliente VPN del tecleo

| Configuration > VPN > WebVPI | ຼາ > SSL VPN Client                    |
|------------------------------|----------------------------------------|
| 🕞 🥳 VPN Wizard               | SSL VPN Client                         |
| 🕀 🚰 General                  | Configure SSL VPN Client parameters    |
| E-N KE                       |                                        |
|                              | Enable SSL VPN Client                  |
| - Management                 |                                        |
|                              | SSL VPN Client Images                  |
|                              | stickOverstations 4, 4, 4, 4, 70 miles |
| E- III Web∨PN                | diskut/ssicilent-win-1114.179.pkg      |
|                              |                                        |

Note: Aquí están los comandos de configuración CLI equivalentes:

6. Configure la directiva del grupo:Elija la configuración > el VPN > la directiva del general > del grupo > Add (Internal group policy (política grupal interna)) para crear una directiva interna del grupo nombrada *clientgroup*.Haga clic la ficha general, y seleccione la casilla de verificación del WebVPN para habilitar el WebVPN como Tunneling Protocol.

| i a | dd Internal Group | Policy         |                  |                     |                |               |              |
|-----|-------------------|----------------|------------------|---------------------|----------------|---------------|--------------|
|     | Name:             | ntgroup        |                  |                     |                |               |              |
|     | General IPSec     | Client Configu | ration Client Fi | rewall Hardware     | Client NAC     | WebVPN        |              |
|     | Check an Inheri   | : checkbox to  | let the correspo | onding setting take | its value from | the default g | roup policy. |
|     | Tunneling Proto   | cols:          | 🗌 Inherit        | 🗆 IPSec 🔽           | Web∨PN         | L2TP ove      | r IPSec      |
|     | Filter:           |                | 🔽 Inherit        |                     |                | Mar           | nage         |

Haga clic la lengueta de la **configuración del cliente**, y después haga clic la lengueta de **general Client Parameters**. Elija el **túnel todas las redes de la** lista desplegable de la directiva del túnel dividido para hacer que todos los paquetes viajan de la PC remota a través de un

túnel

seguro

| 0090. | 0.                                                                      |                       |                                  |
|-------|-------------------------------------------------------------------------|-----------------------|----------------------------------|
| 🎽 A d | ld Internal Group Policy                                                |                       |                                  |
|       | Name: clientgroup<br>General IPSec Client Configuration Client Firewall | Hardware Client       | NAC WebVPN                       |
|       | Check an Inherit checkbox to let the corresponding                      | setting take its valu | e from the default group policy. |
|       | General Client Parameters USCo Client Parameters                        | s   Microsoft Client  | Parameters                       |
|       | Banner:                                                                 | 🔽 Inherit             | Edit Banner                      |
|       | Default Domain:                                                         | 🔽 Inherit             |                                  |
|       | Split Tunnel DNS Names (space delimited):                               | 🔽 Inherit             |                                  |
|       | Split Tunnel Policy:                                                    | 🗖 inherit             | Tunnel All Networks              |
|       | Split Tunnel Network List:                                              | 🔽 Inherit             | Manage                           |
|       | Address pools                                                           |                       |                                  |

Haga clic la lengueta del WebVPN > del cliente SSLVPN, y elija estas opciones:Para la opción del Cliente VPN del uso SSL, desmargue la casilla de verificación de la herencia, y haga clic el botón de radio opcional. Esta opción permite que el cliente remoto elija independientemente de si descargar SVC. El siempre bien escogido se asegura de que SVC esté descargado a la estación de trabajo remota durante cada conexión VPN SSL.Para el instalador de la custodia en la opción del sistema del cliente, desmarque la casilla de verificación de la herencia, y haga clic el botón Yes Radio Button Esta opción permite que el software de SVC permanezca en la máguina del cliente. Por lo tanto, no es necesario que el ASA descargue el software SVC al cliente cada vez que se hace una conexión. Esta opción es una buena opción para los usuarios remotos que suelen acceder a la red corporativa. Para la opción Intervalo de Renegociación, desmarque la casilla Inherit, desmarque la casilla de selección Unlimited, e ingrese el número de minutos hasta la generación de la nueva clave. Note: La seguridad se ve aumentada al establecer los límites durante el tiempo que una clave es válida. Para la opción Método de Renegociación, desmarque la casilla de selección Inherit, y haga clic el botón de opción SSL.Note: La renegociación puede utilizar el actual túnel SSL o un nuevo túnel creado específicamente para la renegociación. Sus atributos del cliente VPN SSL se deben configurar tal y como se muestra en de esta imagen:

| 😰 Edit Internal Group Policy: clientgr                                 | roup                   |                    |                     |             |  |  |
|------------------------------------------------------------------------|------------------------|--------------------|---------------------|-------------|--|--|
| Name: clientgroup                                                      |                        |                    |                     |             |  |  |
| Seneral IPSec Client Configuration Client Firewall Hardware Client NAC |                        |                    |                     |             |  |  |
| Configure WebVPN attributes using the 1                                | following tabs .       |                    |                     |             |  |  |
| Check an Inherit checkbox to let the corr                              | esponding setting take | its value from the | default group polic | cy.         |  |  |
| Functions Content Filtering Homepa                                     | ge Port Forwarding     | Other SSL VPN      | Client Auto Sign    | on          |  |  |
| Use SSL VPN Client:                                                    | 🗖 Inherit              | C Always           | • Optional          | C Never     |  |  |
| Keep Installer on Client System:                                       | 🗌 Inherit              | ( Yes              | C No                |             |  |  |
| Compression:                                                           | 🔽 Inherit              | C Enable           | C Disable           |             |  |  |
| Keepalive Messages:                                                    | 🔽 Inherit              | 🔲 Enable           | Interval:           | second      |  |  |
| Key Renegotiation Settings                                             |                        |                    |                     |             |  |  |
| Renegotiation Interval:                                                | 🗌 Inherit              | Unlimited          | 30                  | minutes     |  |  |
| Renegotiation Method:                                                  | 🗖 Inherit              | C None             | © SSL               | C New tunne |  |  |
| Dead Peer Detection                                                    |                        |                    |                     |             |  |  |
| Gateway Side Detection:                                                | 🔽 Inherit              | 🗖 Enable           | interval:           | second      |  |  |
| Client Side Detection:                                                 | 🔽 Inherit              | 🗖 Enable           | Interval:           | second      |  |  |
|                                                                        |                        |                    |                     |             |  |  |
| ок                                                                     | Cance                  | H                  | Help                |             |  |  |

# El Haga Click en OK, y entonces hace clic **se** aplica

| upilou.                                                                                               |                                                                                                    |                                             |                                                                                          |                                                      |
|----------------------------------------------------------------------------------------------------|----------------------------------------------------------------------------------------------------|---------------------------------------------|------------------------------------------------------------------------------------------|------------------------------------------------------|
| Configuration > VPN > General >                                                                       | • Group Policy                                                                                         |                                             |                                                                                          |                                                      |
| VPN Wizard<br>General<br>VPN System Options<br>Client Update<br>Tunnel Group<br>Group Policy<br>Users | Group Policy<br>Manage VPN group policies<br>may be stored internally on<br>referenced by VPN tunnel g | : A VPN gro<br>the device o<br>groups and t | up policy is a collection of user-<br>or externally on a RADIUS server<br>user accounts. | oriented attribute/value<br>r. The group policy info |
| + Zone Labs Integrity S                                                                               | Name                                                                                                   | Туре                                        | Tunneling Protocol                                                                       | AAA Server Group                                     |
| ⊕- <b>%</b> KE                                                                                        | clientgroup                                                                                            | Internal                                    | webvpn                                                                                   | N/A                                                  |
|                                                                                                    | DftGrpPolicy (System Defa                                                                              | Internal                                    | L2TP-IPSec,IPSec                                                                         | N/A                                                  |

Note: Aquí están los comandos de configuración CLI equivalentes:

7. Elija la **configuración > el VPN > al general > Users > Add** para crear una cuenta de usuario nuevo *ssluser1*.

8. El Haga Click en OK, y entonces hace clic **se** aplica.

| aplica.                    |                 |                      |          |
|----------------------------|-----------------|----------------------|----------|
| 🚰 Add User Account         |                 |                      |          |
| Identity VPN Policy VebVPN |                 |                      |          |
| Username:                  | ss              | luser1               |          |
| Password:                  | ***:            | ****                 |          |
| Confirm Pass               | word:           | *****                |          |
| 🗖 User                     | authenticated u | sing MSCHAP          |          |
| Privilege level            | is used with co | mmand authorization. |          |
| Privilege Leve             | et: 2           |                      | <b>v</b> |
|                            | ок              | Cancel               | Help     |

ote: Aquí está el comando CLI equivalente:

- 9. Elija la configuración > las propiedades >AAA ponen >AAA los grupos de servidores > editan.
- 10. Seleccione el LOCAL predeterminado del grupo de servidores, y el tecleo edita.
- 11. En el cuadro de diálogo del grupo de servidor local del editar, haga clic la casilla de verificación del **cierre del usuario local del habilitar**, y ingrese 16 en el cuadro de texto máximo de las tentativas.
- 12. Click

OK.

| Configuration > Properties > AAA Setup > AAA Server Groups |                                                                                          |            |  |  |  |  |  |
|------------------------------------------------------------|------------------------------------------------------------------------------------------|------------|--|--|--|--|--|
| Startup Wizard                                             | AAA Server Groups                                                                        |            |  |  |  |  |  |
| 🖻 📫 AAA Setup                                              | 1                                                                                        |            |  |  |  |  |  |
| AAA Server Groups                                          | AAA server groups                                                                        |            |  |  |  |  |  |
| Auth. Prompt                                               | Server Group Protocol Accounting Mode Reactivation Mode                                  | Add        |  |  |  |  |  |
| LDAP Attribute Map                                         | LOCAL LOCAL -                                                                            | r toror    |  |  |  |  |  |
| F-S APP                                                    |                                                                                          | Edit       |  |  |  |  |  |
| Auto Lipdate                                               | Edit LOCAL Server Group                                                                  |            |  |  |  |  |  |
| - A Client Update                                          |                                                                                          | Delete     |  |  |  |  |  |
| 🐑 🛃 Certificate                                            | This feature allows to specify the maximum number of failed attempts to allow before     |            |  |  |  |  |  |
| E-17 Device Access                                         | locking out a user and deny access to the user. This limit is applicable only when local |            |  |  |  |  |  |
| AAA Access                                                 | database is used for authentication.                                                     |            |  |  |  |  |  |
| HTTPS/ASDM                                                 |                                                                                          |            |  |  |  |  |  |
| Secure Shell                                               | Enable Local User Lockout                                                                |            |  |  |  |  |  |
| Teinet                                                     |                                                                                          | Add        |  |  |  |  |  |
| Pauloe Administration                                      | Maximum Attempts: (16)                                                                   | <b>5-0</b> |  |  |  |  |  |
| F- DHCP Services                                           |                                                                                          | Eat        |  |  |  |  |  |
| E - B DNS                                                  |                                                                                          | Delete     |  |  |  |  |  |
| High Availability and Scal                                 |                                                                                          |            |  |  |  |  |  |
| - 🙀 Failover                                               |                                                                                          | Move L     |  |  |  |  |  |
| - Si Fragment                                              | OK Cancel Help                                                                           | Mour Do    |  |  |  |  |  |

Note: Aquí está el comando CLI equivalente:

13. Configure al grupo de túnel:Elija la configuración > el VPN > el general > al grupo de túnel
 > Add (acceso del WebVPN) para crear a un nuevo grupo de túnel nombrado
 *sslgroup*.Haga clic la ficha general, y después haga clic la lengueta básica.Elija el
 clientgroup de la lista desplegable de la directiva del

| grupo. |                                                                                                    |
|--------|----------------------------------------------------------------------------------------------------|
| 🔂 🚮 🖬  | Tunnel Group                                                                                                    |
| 1      | Name: Ssigroup Type: webvpn                                                                                                    |
| Ge     | eneral WebVPN                                                                                                    |
| E      | Configure general access attributes from the following sub-tabs.<br>Basic Authentication Authorization Accounting Client Address Assignment Advanced |
|        | Group Policy:                                                                                                    |
|        | Strip the realm from username before passing it on to the AAA server                                                                                 |

Haga clic la lengueta de la **asignación de dirección cliente**, y después haga clic **agregan** para asignar el *vpnpool del* pool de la dirección disponible.

| 🗯 Add Tunnel     | Group                                                                         |                                                                |         |
|------------------|-------------------------------------------------------------------------------|----------------------------------------------------------------|---------|
| Name:            | ssigroup                                                                      | Type: webvpn                                                   |         |
| General          | WebVPN                                                                        |                                                                |         |
| Configu<br>Basic | re general access attributes from the f<br>Authentication Authorization Accou | ollowing sub-tabs.<br>nting Client Address Assignment Advanced |         |
| r I              | o specify whether to use DHCP or add                                          | ress pools for address assignment, go to Configuration         | ı > VPN |
| ;                | IP Address Management > Assignmen<br>                                         | t.                                                             |         |
|                  | DITCF SELVERS                                                                 |                                                                |         |
|                  | IP Address:                                                                   | Add >> Delete                                                  |         |
|                  | Address Pools                                                                 | ess pools, go to the Advanced tab.                             |         |
|                  | Available Pools                                                               | Assigned pools       Add >>                                    |         |

Haga clic la lengueta del **WebVPN**, y después haga clic la lengueta de los **alias y URL del grupo**.Teclee el nombre de alias en el cuadro del parámetro, y el tecleo **agrega** para agregarlo a la lista de nombres del grupo en la página de registro

| rogiotio.                            |                         |                |        |
|--------------------------------------|-------------------------|----------------|--------|
| General WebVPN                       |                         |                |        |
|                                      |                         |                |        |
| Configure WebVPN access attributes f | from the following sub- | abs.           |        |
| Basic NetBIOS Servers Group Alias    | es and URLs Web Pa      | ge             |        |
| -Group Aliasas                       |                         |                |        |
| Group Allases                        |                         |                |        |
|                                      |                         | Alias          | Status |
| Alias:                               | Add >>                  | sslgroup_users | enable |
|                                      |                         |                |        |
|                                      | << Remove               |                |        |
| Enable                               |                         |                |        |

El Haga Click en OK, y entonces hace clic **se aplica**.**Note**: Aquí están los comandos de configuración CLI equivalentes:

14. Configuración NAT:Elija la configuración > la regla dinámica NAT > Add > Add NAT para

permitir el tráfico que viene de la red interna que se traducirá con el uso del IP Address

|        | Real Address               |                 |          |
|--------|----------------------------|-----------------|----------|
|        | Interface: inside          | •               | •        |
|        | IP Address: 0.0.0.         | .0              | <b>•</b> |
|        | Netmask: 0.0.0.            | 0               | <b>_</b> |
|        | └<br>┌─Dynamic Translation |                 |          |
|        | Interface: outside         |                 | •        |
|        | 🖶 Add 📝 Edit               | <u>î</u> Delete |          |
|        | Select Pool ID             | Addres          | ses Pool |
|        |                            | 🛛 🖳 172.16.1.5  |          |
|        |                            |                 |          |
|        | l                          |                 |          |
|        | NAT Options                |                 |          |
| 16 1 5 | ок                         | Cancel          | Help     |

OK.Elija la **configuración > la regla dinámica NAT > Add > Add NAT** para permitir el tráfico que viene de la red externa 192.168.10.0 que se traducirá con el uso del IP Address

|                      | 薩 Add Dynamic N                         | AT Rule               |                  |                |             |
|----------------------|-----------------------------------------|-----------------------|------------------|----------------|-------------|
|                      | Real Address                            |                       |                  |                | -           |
|                      | Interface: ou                           | .tside                |                  | -              |             |
|                      | IP Address: 19                          | 92.168.10.0           |                  | <b>.</b>       | 1           |
|                      | Netmask: 25                             | 55.255.255.0          |                  | <b>_</b>       | 1           |
|                      | _<br>Dynamic Transla                    | tion                  |                  |                |             |
|                      | Interface: outs                         | side                  |                  | •              | ]           |
|                      | 🔂 Add 🗹                                 | Edit <u> î</u> Delete |                  |                |             |
|                      | Select Po                               | ol ID A               | Addresses Pool   |                | Ī           |
|                      |                                         | - 172.16.1            | .5               |                |             |
|                      | NAT Options                             |                       |                  |                |             |
| externo 172 16 1 5   | ок                                      | Cancel                |                  | Help           | Click       |
| OK.                  |                                         |                       |                  |                |             |
| Configuration > NAT) |                                         |                       |                  |                |             |
| 🗣 Add 👻 🧭 Edit 🔟 Di  | elete   🕈 🗲   👗 🛍 🏙                     | 🗸 🔍 🖓 Find            | Diagram 🥰 Packet | Trace          |             |
| Filter:Select        | <u> </u>                                |                       | 1                | Filter Clear   | Rule Query. |
| No Type              | F                                       | Real                  | Interfere        | Translated     |             |
| -inside              | Source                                  | Destination           | Interface        |                | 622         |
| 1 Dynamic            | 🎱 any                                   | 🏈 any                 | outside          | 3 172.16.1.5   |             |
|                      | <b>E</b> <sup>[2]</sup> 192 168 10 0/24 | 🤹 anv                 | outside          | 8 172 16 1 5   |             |
| - Corrented          |                                         | (                     |                  | 122 112.10.1.5 |             |

Haga clic en Apply (Aplicar). **Note**: Aquí están los comandos de configuración CLI equivalentes:

#### Configuración CLI ASA 7.2(2)

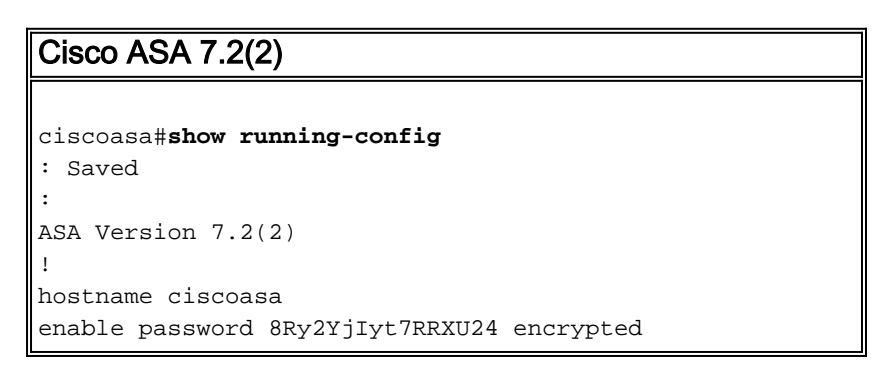

```
names
interface Ethernet0/0
nameif inside
security-level 100
ip address 10.77.241.142 255.255.255.192
interface Ethernet0/1
nameif outside
security-level 0
ip address 172.16.1.1 255.255.255.0
interface Ethernet0/2
shutdown
no nameif
no security-level
no ip address
interface Ethernet0/3
shutdown
no nameif
no security-level
no ip address
interface Management0/0
shutdown
no nameif
no security-level
no ip address
!
passwd 2KFQnbNIdI.2KYOU encrypted
ftp mode passive
same-security-traffic permit intra-interface
!--- Command that permits the SSL VPN traffic to enter
!--- and exit the same interface. access-list 100
extended permit icmp any any pager lines 24 mtu inside
1500 mtu outside 1500 ip local pool vpnpool
192.168.10.1-192.168.10.254
!--- The address pool for the SSL VPN Clients. no
failover icmp unreachable rate-limit 1 burst-size 1 asdm
image disk0:/asdm-522.bin no asdm history enable arp
timeout 14400 global (outside) 1 172.16.1.5
!--- The global address for Internet access used by VPN
Clients. !--- Note: Uses an RFC 1918 range for lab
setup. !--- Apply an address from your public range
provided by your ISP. nat (inside) 1 0.0.0.0 0.0.0.0
!--- The NAT statement to define what to encrypt !---
(the addresses from vpn-pool). nat (outside) 1
192.168.10.0 255.255.255.0
access-group 100 in interface outside
route outside 0.0.0.0 0.0.0.0 172.16.1.2 1
timeout xlate 3:00:00
timeout conn 1:00:00 half-closed 0:10:00 udp 0:02:00
icmp 0:00:02
timeout sunrpc 0:10:00 h323 0:05:00 h225 1:00:00 mgcp
0:05:00 mgcp-pat 0:05:0
timeout sip 0:30:00 sip_media 0:02:00 sip-invite 0:03:00
sip-disconnect 0:02:
timeout uauth 0:05:00 absolute
```

| group-policy clientgroup internal                                  |
|--------------------------------------------------------------------|
| I Create an internal group policy "clientgroup "                   |
| group-policy clientgroup attributes                                |
| vpn-tunnel-protocol webvpn                                         |
|                                                                    |
| <pre>! Enable webvpn as tunneling protocol. split-tunnel-</pre>    |
| policy tunnelall                                                   |
|                                                                    |
| ! Encrypt all the traffic coming from the SSL VPN                  |
| Clients. webvpn                                                    |
| svc required                                                       |
|                                                                    |
| ! Activate the SVC under Webyph mode SVC Keep-                     |
| installer installed                                                |
| I When the security appliance and the SVC perform a                |
| rekey they representiate loop the grupto keys and                  |
| initialization vectors increasing the security of I                |
| the connection, syc rekey time 30                                  |
|                                                                    |
| Command that specifies the number of minutes from                  |
| the start of the ! session until the rekey takes                   |
| place, from 1 to 10080 (1 week). svc rekey method ssl              |
|                                                                    |
| ! Command that specifies that SSL renegotiation takes              |
| place during SVC rekey. username ssluser1 password                 |
| ZRhW85jZqEaVd5P. encrypted                                         |
|                                                                    |
| ! Create an user account "ssluser1." aaa local                     |
| authentication attempts max-fail 16                                |
|                                                                    |
| ! Enable the AAA local authentication. http server                 |
| enable nttp 0.0.0.0 0.0.0.0 inside no snmp-server                  |
| approximption for simp-server contact simp-server enable traps     |
| group seleroup time weburp                                         |
| group sargroup cype westph                                         |
| ! Create a tunnel group "sslgroup" with type as                    |
| WebVPN. tunnel-group sslgroup general-attributes                   |
| address-pool vpnpool                                               |
|                                                                    |
| ! Associate the address pool vpnpool created.                      |
| default-group-policy clientgroup                                   |
|                                                                    |
| Associate the group policy "clientgroup" created.                  |
| tunnel-group sslgroup webvpn-attributes                            |
| group-alias sslgroup users enable                                  |
|                                                                    |
| ! Configure the group alias as sslgroup-users. telnet              |
| timeout 5 ssh timeout 5 console timeout 0 ! class-map              |
| <pre>inspection_default match default-inspection-traffic ! !</pre> |
| policy-map type inspect dns preset_dns_map parameters              |
| message-length maximum 512 policy-map global_policy                |
| class inspection_default inspect dns preset_dns_map                |
| inspect ftp inspect h323 h225 inspect h323 ras inspect             |
| netbios inspect rsh inspect rtsp inspect skinny inspect            |
| esmtp inspect sqlnet inspect sunrpc inspect tftp inspect           |
| <pre>sip inspect xdmcp ! service-policy global_policy global</pre> |
| webvpn                                                             |
| enable outside                                                     |
| I Enable WebVPN on the outside interface eve image                 |
| . Indoite weavily on the outside intellate. Sve image              |

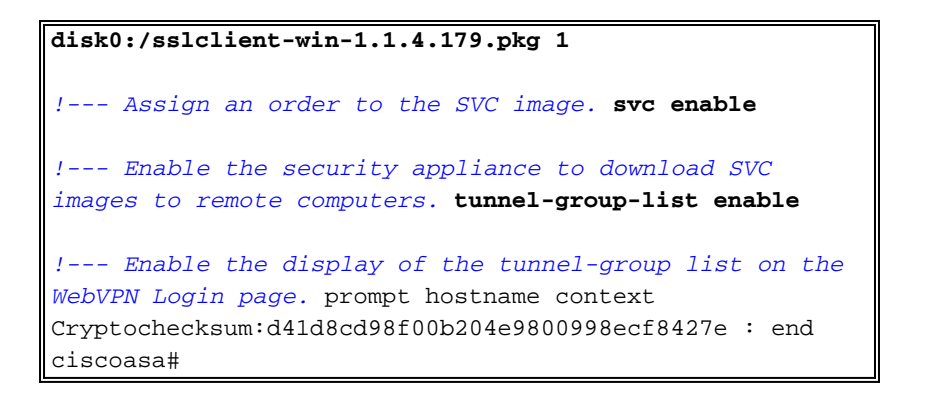

#### Establezca la Conexión VPN SSL con el SVC

Complete estos pasos para establecer una conexión VPN SSL con el ASA.

1. Teclee adentro el campo de dirección de su buscador Web el URL o la dirección IP para la interfaz del WebVPN del ASA.Por ejemplo:

| https:// <ip address="" asa="" interface="" of="" the="" webvpn=""></ip>                                                                                                    |
|----------------------------------------------------------------------------------------------------|
| The service - microsoft internet Explorer                                                                                                    |
| File Edit View Favorites Tools Help                                                                                                    |
| 🌀 Back 🔹 🕥 - 📓 🛃 🏠 🔎 Search 🤺 Favorites 🚱 🔗 - 🌺 🔜 🦓                                                                                                    |
| Address 🕘 https://172.16.1.1/+webvpn+/index.html                                                                                                    |
| CISCO SYSTEMS<br>autilitumentilitume WebVPN Service                                                                                                    |
|                                                                                                    |
| Login                                                                                                    |
| Please enter your username and password.                                                                                                    |
| USERNAME:                                                                                                    |
| PASSWORD:                                                                                                    |
| GROUP: sslgroup_users                                                                                                    |
| Login Clear                                                                                                    |
|                                                                                                    |
|                                                                                                    |
|                                                                                                    |
| Address Address Attraction Address Address Address Address Attraction Address Address |

2. Ingrese su nombre de usuario y contraseña, y después elija a su grupo correspondiente de la lista desplegable del

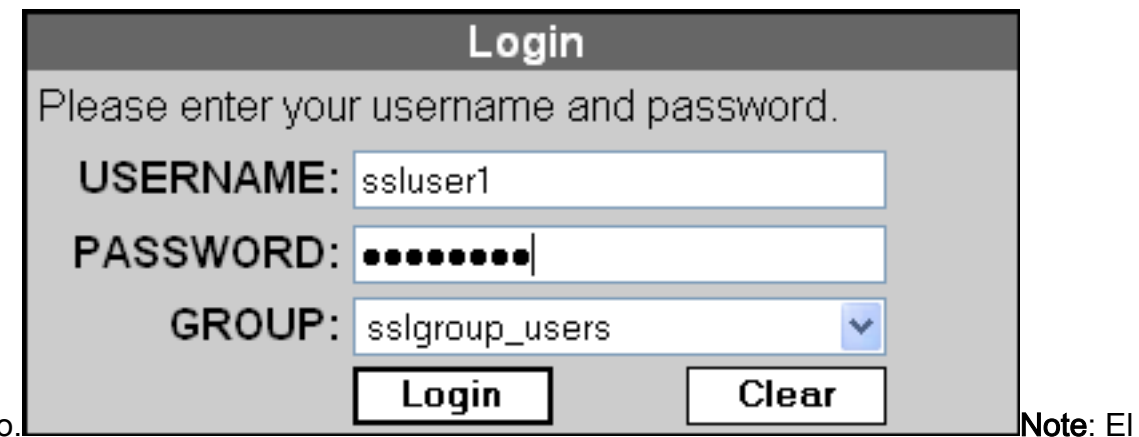

grupo.

software de ActiveX se debe instalar en su ordenador antes de que usted descargue al cliente VPN

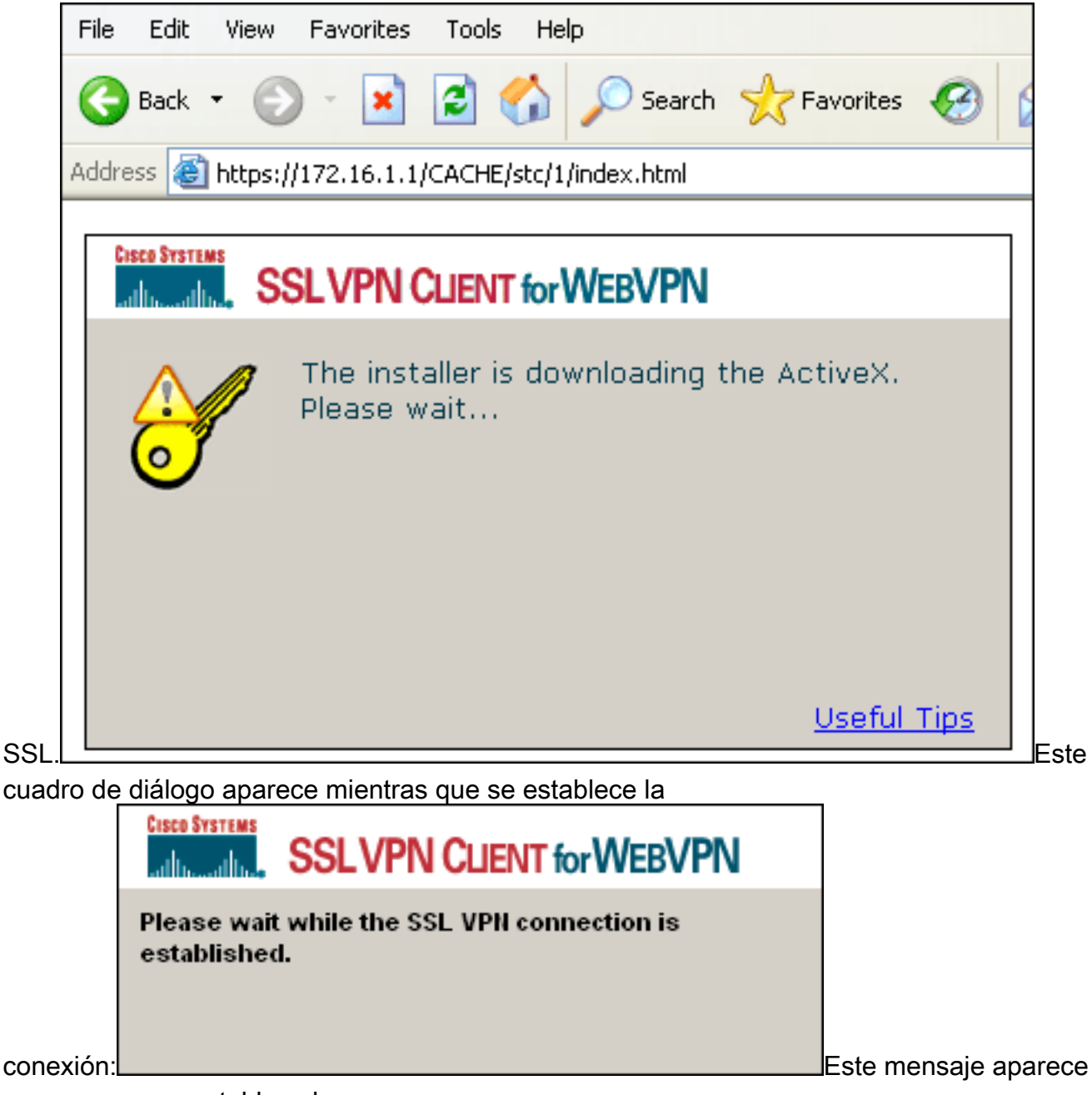

una vez que se establece la

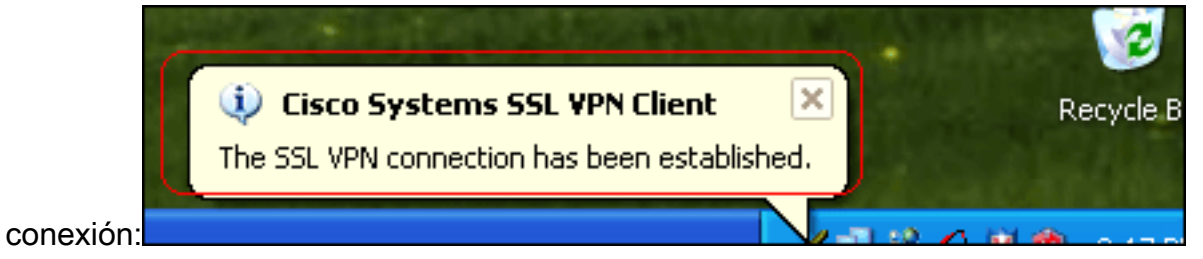

3. Una vez que se establece la conexión, haga doble clic el icono dominante amarillo que aparece en la barra de tareas de su ordenador.El cuadro de diálogo del cliente VPN de Cisco Systems SSL visualiza la información sobre la conexión

|      | of Cisco Systems S | SL VPN Client        |                    | X          |
|------|--------------------|----------------------|--------------------|------------|
|      | CISCO SYSTEMS SSLV | PN CLIENT for        | <b>Nebvpn</b>      |            |
|      | Statistics Boute D | etails <u>A</u> bout |                    |            |
|      | Address Informat   | tion                 | SSL Information    |            |
|      | Server:            | 172.16.1.1           | Cipher:            | 3DES SHA-1 |
|      | Client:            | 192.168.10.1         | Version:           | TLSv1      |
|      | Bytes              |                      | Transport Informat | ion        |
|      | Sent:              | 5471                 | Local LAN:         | Disabled   |
|      | Received:          | 884                  | Split Tunneling:   | Disabled   |
|      | Frames             |                      | Connection Inform  | ation      |
|      | Sent:              | 75                   | Time:              | 00:00:35   |
|      | Received:          | 12                   |                    |            |
|      |                    | Res                  | et                 |            |
| SSL. |                    | Close                | Disconnect         |            |

| 🥑 Cisco Systems SSL                                                            | VPN Client                                                              |                                                                     | 1.<br>1.                                    |
|--------------------------------------------------------------------------------|-------------------------------------------------------------------------|---------------------------------------------------------------------|---------------------------------------------|
| CISCO SYSTEMS SSLVP                                                            | N CLIENT for V                                                          | VebVPN                                                              |                                             |
| Statistics Route Deta                                                          | ils About                                                               |                                                                     |                                             |
| Local LAN Routes                                                               |                                                                         | Secure Routes                                                       |                                             |
| Network St                                                                     | ubnet Mask                                                              | Network                                                             | Subnet Mask                                 |
|                                                                                |                                                                         | 0.0.0.0                                                             | 0.0.0.0                                     |
|                                                                                |                                                                         |                                                                     |                                             |
|                                                                                |                                                                         |                                                                     |                                             |
|                                                                                |                                                                         |                                                                     |                                             |
|                                                                                |                                                                         |                                                                     |                                             |
|                                                                                |                                                                         | 1                                                                   |                                             |
|                                                                                |                                                                         |                                                                     |                                             |
|                                                                                | Close                                                                   | Disconnect                                                          |                                             |
| 🥑 Cisco Systems SSL                                                            | VPN Client                                                              |                                                                     |                                             |
| CISCO SYSTEMS<br>additional line, SSLVP                                        | N CLIENT for V                                                          | VebVPN                                                              |                                             |
| Statistics   Route Deta                                                        | ils About                                                               |                                                                     |                                             |
| CISCO SYSTEMS                                                                  |                                                                         |                                                                     |                                             |
| ավիստույինութ                                                                  | for WEBVPN                                                              |                                                                     | Version 1.1.4.179                           |
|                                                                                |                                                                         |                                                                     |                                             |
| ///                                                                            | Create a fu                                                             | llv secure co                                                       | onnection                                   |
|                                                                                | anywhere a                                                              | nytime                                                              |                                             |
|                                                                                | SECURE RE                                                               |                                                                     | ess.now.                                    |
|                                                                                |                                                                         |                                                                     |                                             |
| © Copyright 2004-2008<br>and the Cisco Systems<br>its affiliates in the United | Cisco Systems, Inc.<br>Logo are registered t<br>d States and certain of | All rights reserved. C<br>trademarks of Cisco S<br>other countries. | isco, Cisco Systems<br>Systems, Inc. and/or |
|                                                                                | Close                                                                   | Disconnect                                                          |                                             |

# **Verificación**

Utilize esta sección para confirmar que su configuración funcione correctamente.

La herramienta Output Interpreter Tool (clientes registrados solamente) (OIT) soporta ciertos comandos show. Utilice la OIT para ver un análisis del resultado del comando show.

show webvpn svc: muestra las imágenes SVC almacenadas en la memoria flash ASA.
 ciscoasa#show webvpn svc

```
1. disk0:/sslclient-win-1.1.4.179.pkg 1
CISCO STC win2k+ 1.0.0
1,1,4,179
Fri 01/18/2008 15:19:49.43
```

- 1 SSL VPN Client(s) installed
- show vpn-sessiondb svc: muestra la información acerca de las conexiones SSL actuales. ciscoasa#show vpn-sessiondb svc

```
Session Type: SVC
```

```
Username
          : ssluser1
Index
           : 1
Assigned IP : 192.168.10.1
                                 Public IP : 192.168.1.1
Protocol : SVC
                                  Encryption : 3DES
Hashing
          : SHA1
Bytes Tx : 131813
                                  Bytes Rx
                                             : 5082
Client Type : Mozilla/4.0 (compatible; MSIE 6.0; Windows NT 5.1; SV1)
Client Ver : Cisco Systems SSL VPN Client 1, 1, 4, 179
Group Policy : clientgroup
Tunnel Group : sslgroup
Login Time : 12:38:47 UTC Mon Mar 17 2008
Duration : 0h:00m:53s
Filter Name :
```

- show webvpn group-alias: muestra el alias configurado para varios grupos. ciscoasa#show webvpn group-alias Tunnel Group: sslgroup Group Alias: sslgroup\_users enabled
- En el ASDM, elija la supervisión > el VPN > los VPN statistics (Estadísticas de la VPN) > las sesiones para ver la información sobre las sesiones WebVPN actuales en el

| <u>ASA.</u>                                                             |                                     |                              |              |                             |                 |                                       |                     |
|-------------------------------------------------------------------------|-------------------------------------|------------------------------|--------------|-----------------------------|-----------------|---------------------------------------|---------------------|
| Ronitoring > VPN > VPN Statist                                          | lics > Sessions                     | $\mathbf{D}$                 |              |                             |                 |                                       |                     |
| E VPN Connection Graphs                                                 | Sessions                            |                              |              |                             |                 |                                       |                     |
| PSec Tunnels                                                            | Remote<br>Access                    | LAN-to-LAN                   | WebVPN       | SSL VPN Client              | E-mail Proxy    | Total                                 | Total<br>Cumulative |
| VPN Statistics                                                          | 0                                   | 0                            | 1            | 0                           | 0               | 1                                     | 12                  |
| Compression Statistic<br>Encryption Statistics<br>Global IKE/IPSec Stat | Filter By: WebV                     | /PN 💌 -                      | All Sessions |                             |                 | Filter                                |                     |
| NAC Session Summs     Protocol Statistics                               | Username                            | 9 G                          | roup Policy  | Protocol                    |                 | Login Time                            | Details             |
| Sessions                                                                | P Addres<br>ssluser1<br>192 168 1 1 | s 10<br>clientgro<br>sslorou | nnel Group   | Encryptio<br>WebVPN<br>3DES | 08:49:<br>08:08 | Duration<br>52 UTC Thu Mar 20<br>w14s | 0.2 Logout          |
| SSO Statistics                                                          | 102.100.1.1                         | loogrou                      | ,<br>,       | 0000                        | parcoa          | 11.140                                | Ping                |

### **Troubleshooting**

En esta sección encontrará información que puede utilizar para solucionar problemas de configuración.

• <username> del nombre del cierre de sesión de VPN-sessiondb -- Permite que usted termine

una sesión a la sesión de VPN SSL para el nombre de usuario específicado. ciscoasa#vpn-sessiondb logoff name ssluser1 Called vpn\_remove\_uauIth: success! webvpn\_svc\_np\_tear\_down: no ACL NFO: Number of sessions with name "ssluser1" logged off : 1

Semejantemente, usted puede utilizar el cierre de sesión svc de VPN-sessiondb del comando para terminar todas las sesiones de SVC.Note: Si el equipo se encuentra en el modo standby o hibernación, la conexión VPN SSL puede ser terminada.

webvpn\_rx\_data\_cstp webvpn\_rx\_data\_cstp: got message SVC message: t/s=5/16: Client PC is going into suspend mode (Sleep, Hibernate, etc) Called vpn\_remove\_uauth: success! webvpn\_svc\_np\_tear\_down: no ACL

ciscoasa#**show vpn-sessiondb svc** INFO: There are presently no active sessions

Webvpn svc <1-255> del debug — Proporciona los eventos en tiempo real del WebVPN para

establecer la sesión. Ciscoasa#debug webvpn svc 7

```
ATTR_CISCO_AV_PAIR: got SVC ACL: -1
webvpn_rx_data_tunnel_connect
CSTP state = HEADER_PROCESSING
http_parse_cstp_method()
... input: 'CONNECT /CSCOSSLC/tunnel HTTP/1.1'
webvpn_cstp_parse_request_field()
...input: 'Host: 172.16.1.1'
Processing CSTP header line: 'Host: 172.16.1.1'
webvpn_cstp_parse_request_field()
...input: 'User-Agent: Cisco Systems SSL VPN Client 1, 1, 4, 179'
Processing CSTP header line: 'User-Agent: Cisco Systems SSL VPN Client 1, 1, 4,
179 '
Setting user-agent to: 'Cisco Systems SSL VPN Client 1, 1, 4, 179'
webvpn_cstp_parse_request_field()
...input: 'X-CSTP-Version: 1'
Processing CSTP header line: 'X-CSTP-Version: 1'
Setting version to '1'
webvpn_cstp_parse_request_field()
...input: 'X-CSTP-Hostname: tacweb'
Processing CSTP header line: 'X-CSTP-Hostname: tacweb'
Setting hostname to: 'tacweb'
webvpn_cstp_parse_request_field()
...input: 'X-CSTP-Accept-Encoding: deflate;q=1.0'
Processing CSTP header line: 'X-CSTP-Accept-Encoding: deflate;q=1.0'
webvpn_cstp_parse_request_field()
...input: 'Cookie: webvpn=16885952@10@1205757506@D4886D33FBF1CF236DB5E8BE70B1486
D5BC554D2'
Processing CSTP header line: 'Cookie: webvpn=16885952@10@1205757506@D4886D33FBF1
CF236DB5E8BE70B1486D5BC554D2'
Found WebVPN cookie: 'webvpn=16885952@10@1205757506@D4886D33FBF1CF236DB5E8BE70B1
486D5BC554D2'
WebVPN Cookie: 'webvpn=16885952@10@1205757506@D4886D33FBF1CF236DB5E8BE70B1486D5B
C554D2'
Validating address: 0.0.0.0
CSTP state = WAIT_FOR_ADDRESS
webvpn_cstp_accept_address: 192.168.10.1/0.0.0.0
CSTP state = HAVE_ADDRESS
```

```
No subnetmask... must calculate it
SVC: NP setup
webvpn_svc_np_setup
SVC ACL Name: NULL
SVC ACL ID: -1
SVC ACL ID: -1
vpn_put_uauth success!
SVC: adding to sessmgmt
SVC: Sending response
CSTP state = CONNECTED
```

 En el ASDM, elija la supervisión > el registro > Log Viewer > visión en tiempo real para ver los eventos en tiempo real. Estos ejemplos muestran la información de la sesión entre SVC 192.168.10.1 y web server 10.2.2.2 en Internet vía ASA

| ber | r By:            | <u> </u>           | Efter EStow Al Find                                                                                                    |
|-----|------------------|--------------------|----------------------------------------------------------------------------------------------------|
| D   | Source IP        | Destination IP     | Description                                                                                                    |
|     | 192.168.10.255   |                    | No translation group found for udp src outside:192.168.10.1/138 dst inside:192.168.10.255/138                                     |
|     | 10.77.244.193    |                    | No translation group found for udp src outside:192.168.10.1/1027 dist inside:10.77.244.193/53                                     |
|     | 10.77.244.193    |                    | No translation group found for udp arc outside:192.168.10.1/1028 dist inside:10.77.244.193/53                                     |
|     | 192.168.10.1     | 10.2.2.2           | Built inbound TCP connection 1902 for outside:192.168.10.1/1100 (172.16.1.5/1025) to outside:10.2.2.2/80 (10.2.2.2/80) (ssluser1) |
|     | 192.168.10.1     | 172.16.1.5         | Built dynamic TCP translation from outside:192.168.10.1/1100 to outside:172.16.1.5/1025                                           |
|     | 192.168.10.255   |                    | No translation group found for udp arc outside:192.168.10.1/138 dat inside:192.168.10.255/138                                     |
|     | 10.77.244.193    |                    | No translation group found for udp src outside:192.168.10.1/1027 dst inside:10.77.244.193/53                                      |
|     | 10.77.244.193    |                    | No translation group found for udp arc outside:192.168.10.1/1028 dst inside:10.77.244.193/53                                      |
|     | 10.77.244.193    |                    | No translation aroun found for udo src outside:192.168.10.1/1027 dst inside:10.77.244.193/53                                      |
| 1   |                  |                    |                                                                                                    |
| le  | ase select a sys | log entry to see i | the explanation                                                                                                    |
|     |                  |                    |                                                                                                    |
|     |                  |                    |                                                                                                    |
|     |                  |                    |                                                                                                    |

## Información Relacionada

- Página de Soporte de Cisco 5500 Series Adaptive Security Appliance
- Ejemplo de Configuración de <u>PIX/ASA 7.x y VPN Client para Public Internet VPN en un Solo</u> <u>Sentido</u>
- Ejemplo de Configuración de SSL VPN Client (SVC) en ASA con ASDM
- Soporte Técnico y Documentación Cisco Systems